# User Manual / Installation Guide Model No. 1500TS

**Warning!** It will cause malfunction if the monitor is operating with unspecified power supply adaptor or incorrect power voltage. Do not expose this unit in the rain or moisture environment to reduce the risk of fire or electric shock.

# PRECAUTIONS

- Do not use the monitor near water.
- Do not place the monitor on an unstable cart, stand, or table. If the monitor falls, it can injure a
  person and cause serious damage to the appliance. Use only a cart or stand recommended by the
  manufacturer or sold with the monitor. If you mount the monitor on a wall or shelf, use a mounting
  kit approved by the manufacturer and follows the kit instructions.
- The monitor should be operated with type of power adaptor indicated on the label. Normally it is packed with monitor, or using an adaptor approved by the manufacturer.
- Unplug the unit during a lightning storm or when it will not be used for long periods of time. This will protect the monitor from being damaged due to power surges.
- Never spill liquids on the monitor.
- Do not attempt to service the monitor yourself; opening or removing covers can damage to the monitor or panel. Please refer all servicing to qualified service personnel.
- For Wall mount adaptor, wall socket shall be installed near the equipment and shall be easily accessible.

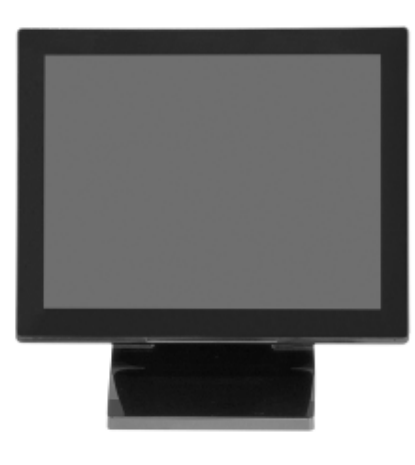

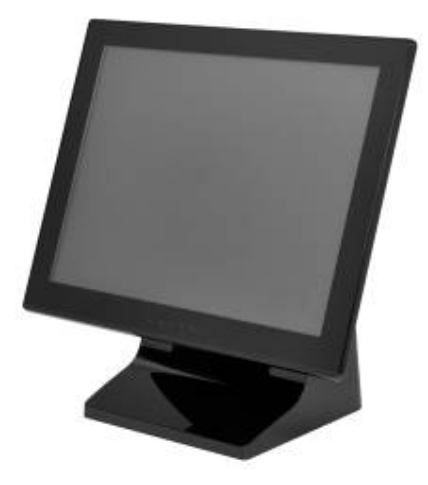

# Index:

| I.    | Introduction 3                     |
|-------|------------------------------------|
|       | Features 3                         |
|       | Unpack the monitor 3               |
|       | Check Accessories 3                |
| II.   | Installation 4-6                   |
|       | Power Supply & Signal connection 4 |
|       | Capacitive Touch Key Control 4     |
|       | Structure of OSD settings 5        |
| III.  | For your safety 6                  |
| IV.   | Support timing 6                   |
| ν.    | Resistive Touch Panel6~10          |
|       | Touch Driver installation6~10      |
| VI.   | Mechanical dimension 11            |
| VII.  | EMC Warning Statement 12           |
|       | FCC Class A Warning 12             |
|       | CISPR 22 class A Warning 12        |
| VIII. | Product General Specification 13   |

## I. Introduction

- This monitor produces clear images with the vivid color at resolutions from VGA up to XGA and used with graphics adapter of scanning frequency from 30KHz to 82KHz in horizontal sweep while vertical refresh rate is 56Hz to 76 Hz continuously.

- On Screen Display provide flexibility with simple & user-friendly controls.

- Integrated D-sub and HDMI inputs provide flexible connectivity for high-definition multimedia devices and gaming consoles

- Optional built-in 2W x2 Speakers
- USB interface 5-Wire Resistive Touch Panel

#### Features

- 15 inch diagonal screen with native display resolution 1024 \* 768
- Dual Video input: VGA, HDMI
- Full flat front panel with high quality resistive touch panel
- Fully Glossy surface throughout monitor's appearance.
- Rimless front bezel design, spill & dust proof
- Cable management down routing through the mounting stand
- Light weight, only 3290g physically.
- 5 Wires Resistive Touch Panel Control Function

#### > <u>Unpack the monitor</u>

- Put the monitor on a clean surface; make sure the box in upright position.
- Remove packing materials from inside of box.

#### Check accessory

Please make sure the entire accessory is included:

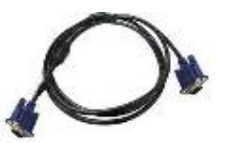

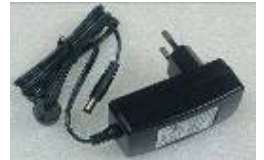

1.8 meter VGA 15 pin D-sub Video cable

Power Adaptor

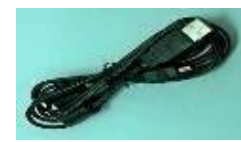

USB cable

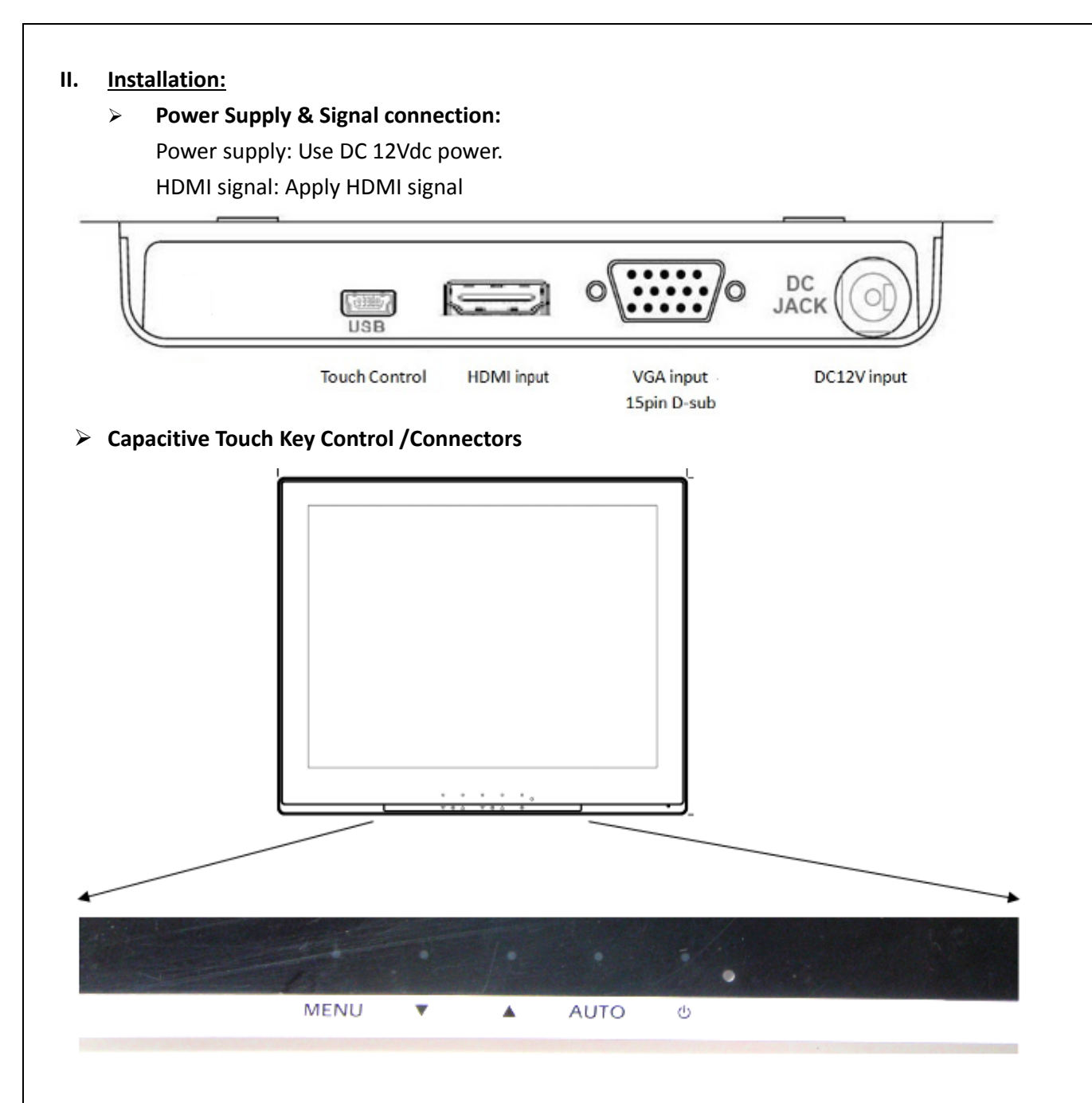

| Power       | U Use the power switch to turn the power ON or OFF. We recommend                |
|-------------|---------------------------------------------------------------------------------|
| (0)         | turning your system power on first, then the LCD monitor.                       |
|             | Press Power key to turn on and Press again for 2~3sec. to power off monitor     |
|             | a. Pressing to execute AUTO-Adjusting function. This function will optimize     |
| Auto Adjust | the display image                                                               |
|             | b. Sometimes this function can't achieve the optimal effects. Please follow the |
| (A010)      | manual adjusting procedure.                                                     |
|             | c. After OSD menu is activated, press this key can turn off the OSD menu.       |
|             | a. Press Menu key to activate OSD Menu                                          |
| Menu        | b. This key also means "OK";                                                    |
| (MENU)      | Press "Up, Down" key to move the indicator to the desired item, then press      |
|             | Menu key to select and read to adjust.                                          |
|             | ·                                                                               |

|       | After adjustment, press this key to return to previous Menu.                |
|-------|-----------------------------------------------------------------------------|
| Up    | a. When OSD mode is activated (When "MENU" key is pressed). These two       |
|       | keys are used to select the adjustment items.                               |
| ( - ) | b. When adjustment item is selected, these two keys are defined to decrease |
| Down  | or increase the value of each selected item.                                |
|       | c. Direct access "Up" Key will reveal Brightness OSD for adjustment.        |
| (•)   | Direct access "Down" key will reveal Volume OSD for adjustment.             |

# > OSD Lock / Unlock :

Press "Menu" Key for more than 7 seconds shall lock all control keys function. After keys locked, press "Menu" key again for more than 7 second shall unlock the key function.

# > Structure of OSD settings

## Man Menu:

|       | Level 1         | Level 2     | Level 3 | Operating Procedure                                                           |
|-------|-----------------|-------------|---------|-------------------------------------------------------------------------------|
|       | Auto Adjust     |             |         | Press "UP" or "DOWN" to adjust H-phase & H-position & V-position              |
|       | / lato / lajust |             |         | clock automatically.                                                          |
|       |                 | Brightness  |         | Press "UP" key to increase brightness, "DOWN" key to decrease                 |
|       |                 |             |         | brightness.                                                                   |
|       |                 | Contrast    |         | Press "UP" key to increase contrast, "DOWN" key to decrease                   |
|       | Luminance       |             |         | contrast.                                                                     |
|       |                 | Sharpness   |         | Press "UP" key to increase image sharpness, "DOWN" key to decrease            |
|       |                 |             |         | image sharpness.                                                              |
|       |                 | Exit        |         | Exit to previous Menu                                                         |
|       |                 | H. Position |         | Press "UP" key to shift screen left, "DOWN" key to shift screen right.        |
|       |                 | V. Position |         | Press "UP" key to shift picture upward, "DOWN" key to shift picture downward. |
|       |                 | Pixel Clock |         | To reduce any vertical bars or strips visible on the screen background.       |
|       | Management      |             |         | Adjusting the Clock will also change the horizontal screen image              |
|       | -               |             |         | width                                                                         |
|       |                 | Phase       |         | To remove any horizontal noise and clear or sharpen the image of              |
| Main  |                 |             |         | characters.                                                                   |
| Menu  |                 | Exit        |         | Exit to previous Menu                                                         |
| menta |                 | 9300K       |         | Pross "UP" or "DOWN" to choose three types of color temperature               |
|       |                 | 6500K       |         | 0300°k 6500°k cBGB and user define                                            |
|       |                 | 5400K       |         |                                                                               |
|       | Color           |             | Red     |                                                                               |
|       | Color           | User Preset | Green   | Select User Preset to enter Color Adjust Menu,                                |
|       |                 | oser rieser | Blue    | Select desired color to adjust                                                |
|       |                 |             | Exit    |                                                                               |
|       |                 | Exit        | -       | Exit to Main Menu                                                             |
|       |                 | LL Desition |         | Adjust OSD Menu horizontal position, press "UP" key to shift Menu             |
|       |                 | H. Position |         | right, "DOWN" key to shift Menu left                                          |
|       |                 | V Desition  |         | Adjust OSD Menu vertical position, press "UP" key to shift Menu               |
|       | OSD             | v. POSICION | -       | upward, "DOWN" key to shift Menu downward                                     |
|       |                 |             |         | Sets the time duration in seconds that the OSD is visible after the last      |
|       |                 | USD Time    |         | button is pressed.                                                            |
|       |                 | Exit        |         | Exit to previous Menu                                                         |
|       |                 | English     |         |                                                                               |
|       |                 | Francais    |         | Press Up/Down key to move OSD bar to desired language,                        |
|       | Language        | Deutsch     | -       | Then press to confirm, the OSD Menu will change to desired language           |
|       |                 | Italino     |         | and return to Main Menu.                                                      |
|       |                 | Espanol     |         |                                                                               |

|      |             | 日本語<br>繁體中文<br>简体中文<br>Portuguese<br>한국어 |           |                                                                                                    |
|------|-------------|------------------------------------------|-----------|----------------------------------------------------------------------------------------------------|
|      |             | русский                                  |           |                                                                                                    |
|      |             | Recall color                             | Yes<br>No | Press "Yes" to reset Color to factory setting                                                           |
|      | Recall      | Recall All                               | Yes       | Press "Yes" to rest all settings back to factory setting, except language                               |
| Main |             | Exit                                     | No        | Press "Ext" to return to Main Menu                                                                      |
| Menu | Information | Display<br>information                   | -         | Press Display information to display resolution and refresh rate<br>Press "Exit" to return to Main Menu |
|      |             | Exit                                     |           |                                                                                                    |
|      | Ext         | -                                        | -         | Press "Exit" key will close OSD Menu and save the settings                                              |

Source Select Menu: Direct press "Down" key can select video source

| VGA  |  |
|------|--|
| HDMI |  |

#### III. For your safety

- 1. When move the monitor, always switch off power and disconnect all cables to avoid any danger.
- 2. Please use the power and signal cables correctly when install it.
- 3. In case of notice any abnormal smell or noise, please stop operation and call the nearest dealer or service center.

| Timing  | Reference | Desclution | Pixel |        |        | Intoriago | Н        | V        |
|---------|-----------|------------|-------|--------|--------|-----------|----------|----------|
| Mode    | Standard  | Resolution | MHz   |        |        | Intenace  | Polarity | Polarity |
| Mode 1  | VESA      | 1024 x 768 | 65.00 | 48.363 | 60.004 | NO        | -        | -        |
| Mode 2  | VESA      | 1024 x 768 | 75.00 | 56.476 | 70.069 | NO        | 1        | -        |
| Mode 3  | VESA      | 1024 x 768 | 78.75 | 60.023 | 75.029 | NO        | +        | +        |
| Mode 4  | VESA      | 800 × 600  | 36.00 | 35.156 | 56.250 | NO        | +        | +        |
| Mode 5  | VESA      | 800 × 600  | 40.00 | 37.879 | 60.317 | NO        | +        | +        |
| Mode 6  | VESA      | 800 × 600  | 50.00 | 48.077 | 72.188 | NO        | +        | +        |
| Mode 7  | VESA      | 800 × 600  | 49.50 | 46.880 | 75.000 | NO        |          |          |
| Mode 8  | VGA       | 640 x 480  | 25.17 | 31.47  | 59.94  | NO        | I        | -        |
| Mode 9  | MAC       | 640 x 480  | 30.24 | 35.00  | 66.67  | NO        | 1        | -        |
| Mode 10 | VGA       | 720 x 400  | 28.32 | 31.47  | 70.08  | NO        | _        | +        |

# IV. Support timing chart:

#### V. <u>Resistive Touch Panel:</u>

| Panel:                               |                                              |   |
|--------------------------------------|----------------------------------------------|---|
| Туре                                 | : Five-Wires Analog Resistive                |   |
| Input Mode                           | : Five-Wires Analog Resistive                |   |
| Transparency                         | : 80% +/- 5%                                 |   |
| Build-in Touch Control Module        |                                              |   |
| (Note: For Panel Touch Control, user | need to connect upstream cable to System PC) |   |
| Control type                         | : USB                                        |   |
| Touch Control Driver                 | : eGalax Touch Drivers                       | ¢ |

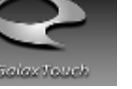

#### Touch Driver installation:

1.0 Screen display as below, please click Next>.

| eGalaxTouch |                                                                                              |
|-------------|----------------------------------------------------------------------------------------------|
|             | Welcome to the InstallShield Wizard for<br>eGalaxTouch                                       |
|             | The InstallShield Wizard will install eGalaxTouch on your computer. To continue, click Next. |
|             | < Back Next > Cancel                                                                         |

2.0 Select the set up type, don't tick the box if PS2 interface is not required, Click "Next>

| s.                       |                  |                  |
|--------------------------|------------------|------------------|
| ontroller.<br>ontroller. |                  |                  |
|                          |                  |                  |
|                          |                  |                  |
|                          |                  |                  |
|                          |                  |                  |
|                          |                  |                  |
|                          |                  |                  |
|                          |                  |                  |
|                          |                  |                  |
|                          |                  | Consel           |
|                          | s.<br>ontroller. | s.<br>ontroller. |

| Calus Tuna                                                        |                                                      |  |
|-------------------------------------------------------------------|------------------------------------------------------|--|
| Select the setup type that best                                   | suits your needs.                                    |  |
| Extra RS232 interface driver for<br>Please check the check box fo | eGalaxTouch controller.<br>r RS232 touch controller. |  |
| ✓ Install RS232 interface drive                                   | ส                                                    |  |
|                                                                   |                                                      |  |
|                                                                   |                                                      |  |
|                                                                   |                                                      |  |
|                                                                   |                                                      |  |
| 1. 1017 1.1                                                       |                                                      |  |

| Contractor                                        |  |  |
|---------------------------------------------------|--|--|
| Setup Type                                        |  |  |
| Select the setup type that best suits your needs. |  |  |
| Do 4 point calibration after system reboot        |  |  |
|                                                   |  |  |
| Every system boot up                              |  |  |
| Next system boot up                               |  |  |
| None                                              |  |  |
|                                                   |  |  |
|                                                   |  |  |
|                                                   |  |  |
|                                                   |  |  |
|                                                   |  |  |
| Install5held -                                    |  |  |

# 5.0 Select to use Multi-Monitor system, then press Next>

| SalaxTouch                                | X                            |
|-------------------------------------------|------------------------------|
| Setup Type                                |                              |
| Select the setup type that best suits you | ur needs.                    |
| If you want to use Multi-Monitor, please  | check the box.               |
| V Support Multi-Monitor System            |                              |
|                                           |                              |
|                                           |                              |
|                                           |                              |
|                                           |                              |
|                                           |                              |
| stallShield                               |                              |
|                                           | <back next=""> Cancel</back> |

# 6.0 Choose destination location, default folder location shown as below.

# Press Next>

# 7.0 Figure shown below, please press Next> to complete installation

| Select the setup type th                           | hat best suits your needs.                                               |
|----------------------------------------------------|--------------------------------------------------------------------------|
|                                                    |                                                                          |
| Select the features you<br>Click Next to continue. | u want to install, and deselect the features you do not want to install. |
| 🔽 Create a eGalauTeu                               | ush Uliitu shartaut an dashtan                                           |
|                                                    | uch Daily shoredr on desktop                                             |
|                                                    |                                                                          |
|                                                    |                                                                          |
|                                                    |                                                                          |
|                                                    |                                                                          |
|                                                    |                                                                          |
|                                                    |                                                                          |
|                                                    |                                                                          |
| nstallShield                                       |                                                                          |
| nstallShield                                       | (Park Next) Course                                                       |
| nstallShield                                       | K Back Next > Cancel                                                     |
| nstallShield                                       | < Back Next > Cancel                                                     |
| nstallShield                                       | <back next=""> Cancel</back>                                             |

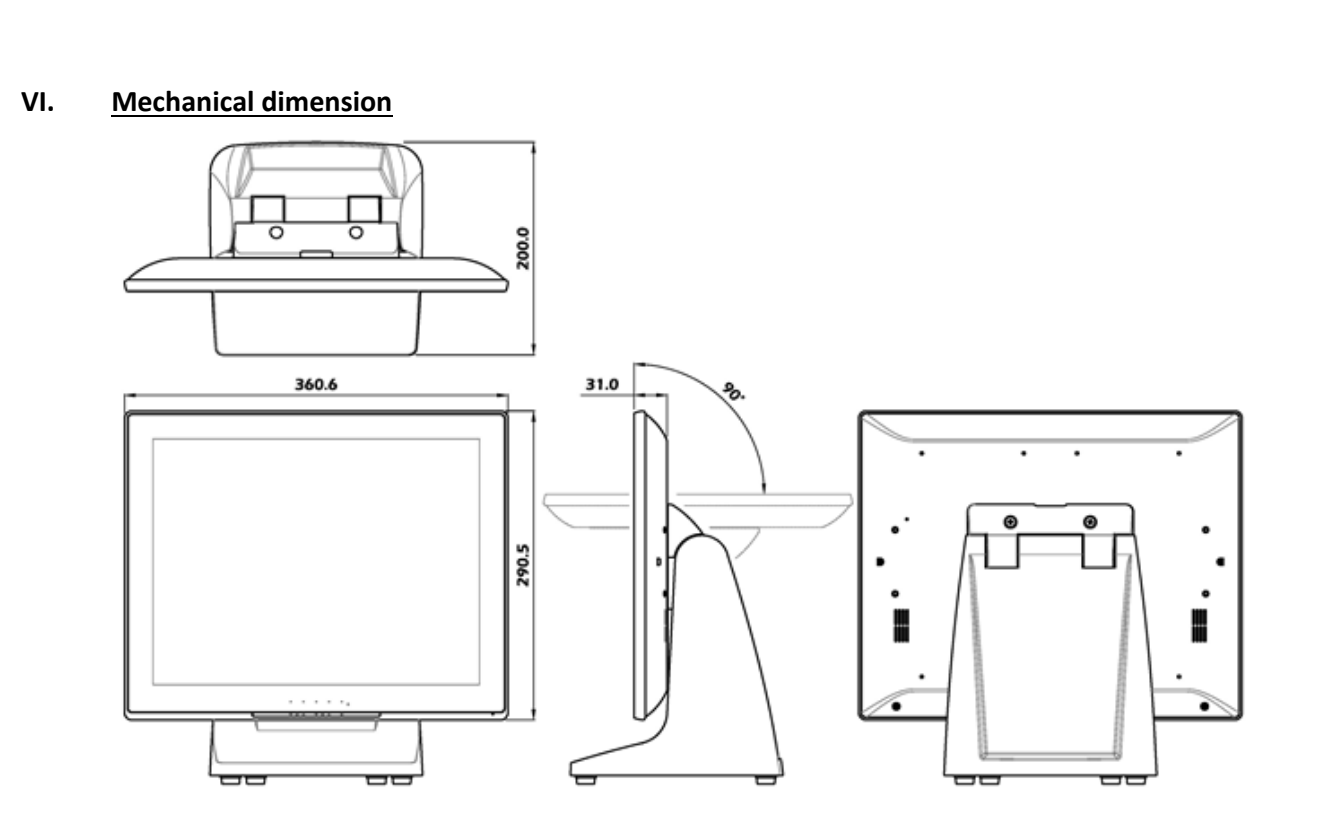

## VII. EMC Warning:

# FCC Class A Warning

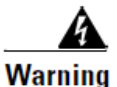

This equipment has been tested and found to comply with the limits for a Class A digital device, pursuant to Part 15 of the FCC Rules. These limits are designed to provide reasonable protection against harmful interference when the equipment is operated in a commercial environment. This equipment generates, uses, and can radiate radio frequency energy and, if not installed and used in accordance with the instruction manual, may cause harmful interference to radio communications. Operation of this equipment in a residential area is likely to cause harmful interference in which case the user will be required to correct the interference at his own expense.

# **CISPR 22 Class A Warning**

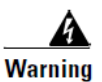

This is a class A product. In a domestic environment this product may cause radio interference in which case the user may be required to take adequate measures.

| VIII. | Product | General | Specification |
|-------|---------|---------|---------------|
|       |         |         |               |

| Model                        | 1500TS                                     |  |
|------------------------------|--------------------------------------------|--|
| Cabinet color                | Black                                      |  |
| LCD Panel                    |                                            |  |
| Display size                 | 15″                                        |  |
| Active Area                  | 304.1mm x 228.1mm                          |  |
| Optimal Resolution           | 1024 x 768                                 |  |
| Color Arrangement            | RGB-stripe                                 |  |
| Brightness                   | 300 cd/m² (typ)                            |  |
| Contrast Ratio               | 800:1                                      |  |
| Response Time                | 8 ms (typ.)                                |  |
| Viewing Angle                | V: 80 /80 , H: 80 /80                      |  |
| Input Video Format           | VGA                                        |  |
| Input Video signal connector | VGA D-sub 15pin                            |  |
| input video signal connector | 19 pin HDMI                                |  |
| Input Frequency              | H: 30 - 60 kHz ; V: 55-76Hz                |  |
| DC Power input               | 12Vdc 1.5A                                 |  |
| DC Jack                      | Center pin diameter = 2.0mm                |  |
| Temperature                  | Operating : 0°C~40°C Storage : -10°C ~50°C |  |
| Humidity                     | Operating : 20%~80% Storage : 10%~90%      |  |
| Weight                       | 3290g (net)                                |  |
| Approvals                    | CE, FCC                                    |  |
| Wall Mount                   | VESA 75 * 75 mm                            |  |
| Resistive Touch Panel        | Eive-Wire Analog Peristive                 |  |
| Туре                         | Studue or Einger                           |  |
| Input Mode                   |                                            |  |
| Touch Control type           |                                            |  |
| Touch Control Driver         |                                            |  |

\*Product specification to be changed without prior notice

\*Made In Taiwan